## **TUTORIEL CHORUS DT**

#### OM DE Régularisation Classique (Déplacements ponctuels hors convocation Imag'In et Gaia)

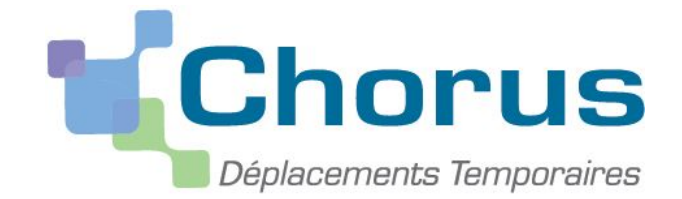

SIA DÉPLACEMENTS TEMPORAIRES - ACADEMIE DE GRENOBLE

## **OM DE RÉGULARISATION CLASSIQUE**

Le présent guide précise les modalités de saisie des frais de déplacement dans le cadre des **déplacements ponctuels**, sans réservation de prestation via Chorus DT.

Ces déplacements s'inscrivent dans le cadre d'une convocation ou d'une mission ponctuelle.

Les personnels créent leur ordre de mission dans l'application Chorus DT, dès le retour de leur mission. Ils saisissent dans Chorus DT leur état de frais.

La convocation et les pièces justificatives des frais de mission sont ajoutés dans l'OM et/ou l'EF via le bouton « Rattacher » en bas de l'onglet « Général ».

En cas d'impossibilité, et à titre exceptionnel, ces pièces pourront être transmises au service gestionnaire du rectorat, si possible sous forme dématérialisée.

L'agent, muni d'un ordre de mission, se déplace dans une commune qui est située hors de sa commune de résidence administrative et familiale. (pas de prise en charge sur les communes limitrophes)

Le demandeur transmet via l'OM Chorus DT (format dématérialisé) les pièces suivantes :

- I'OM Ponctuel ou convocation
- frais de mission (frais de péage, de repas..)

NB : l'utilisation du véhicule personnel est soumise à autorisation préalable écrite du supérieur hiérarchique et doit être couverte par une assurance garantissant sa responsabilité .

Frais kilométriques : base de remboursement au tarif SNCF 2nd classe.

Dérogation : L'agent contraint d'utiliser son véhicule personnel pour LES BESOINS DU SERVICE et pouvant justifier de l'absence de transports publics adaptés peut effectuer une demande de barème IK standard. L'assurance doit être au nom du missionné et couvrir les déplacements professionnels. Le véhicule et l'assurance doivent alors être renseignés dans la fiche profil de Chorus DT et les pièces doivent être transmises via l'OM Chorus DT.

- Frais de repas : à ½ taux (8.75€ depuis janvier 2020 et 7.63 € avant janvier 2020)- taux plein : 17.50€ (15.25€ avant 2020) remboursement sur justificatif
- Frais de péage : L'agent bénéficie des frais de péage s'il est indemnisé en barème IK. Adresser les tickets va l'OM Chorus DT.

#### <sup>2</sup>OM de régularisation classique - Règles de saisie

- L'agent doit déclarer que les déplacements déjà effectués. Les frais de déplacements ne peuvent être saisis par anticipation car c'est la notion de service fait qui s'applique.
- Cette déclaration doit faire l'objet d'une saisie régulière.

.

- Les dates des trajets renseignés dans l'onglet « Indemnités kilométriques » doivent cohérentes avec la période indiquée sur l'onglet « général », sinon cela est bloquant pour la validation.
- Le remboursement se fait de commune à commune et correspond au trajet le plus court dans Mappy.

#### 3 OM de régularisation classique - Accès Chorus DT

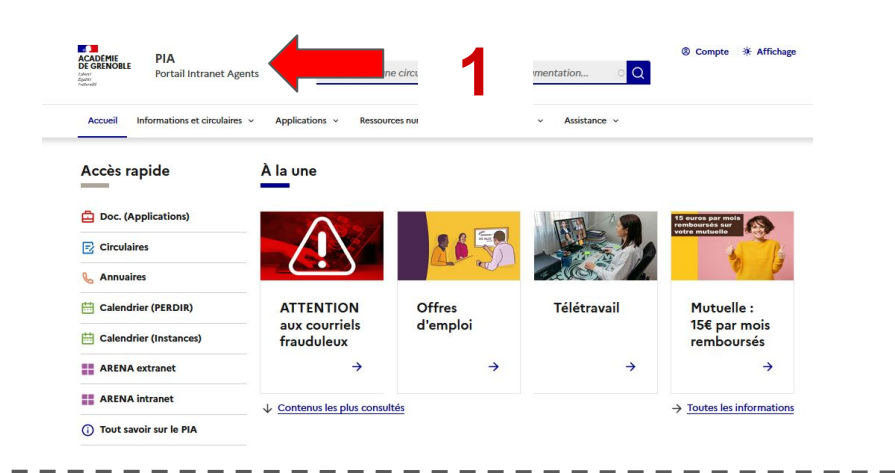

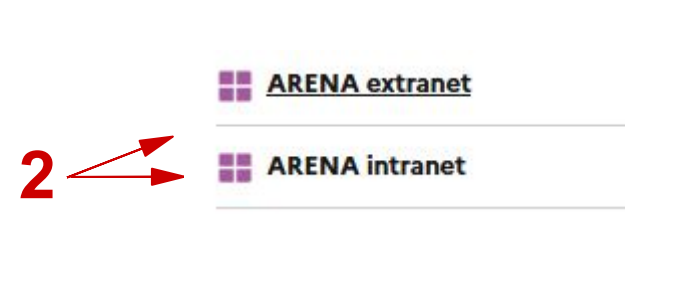

minista

10

Recherche

éducation nation

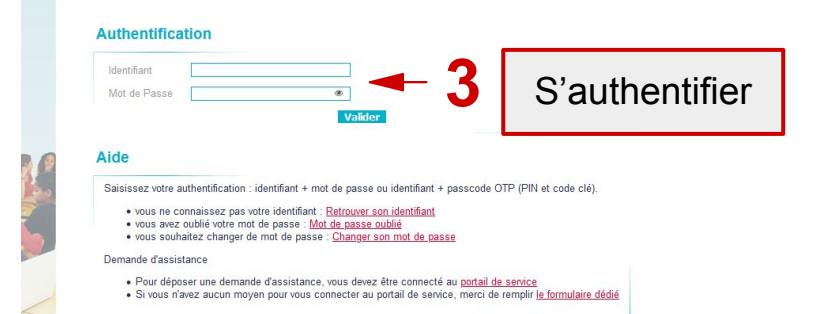

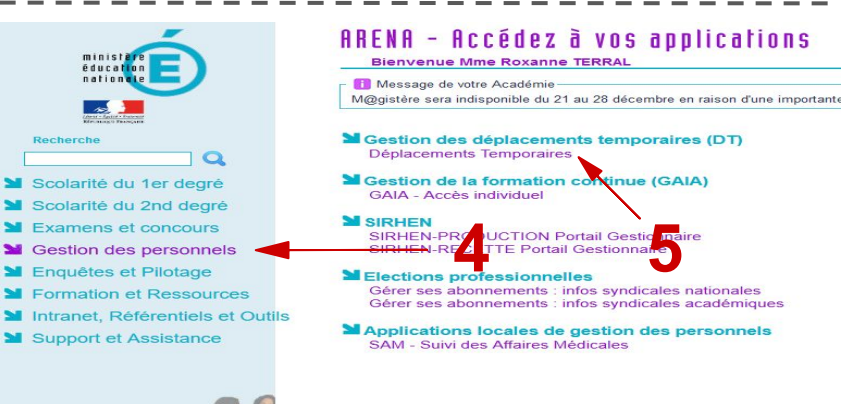

#### 4 OM de régularisation classique -Mise à jour de la fiche profil

Si vous êtes autorisé à utiliser votre véhicule personnel, vous devez compléter les données de votre fiche profil.

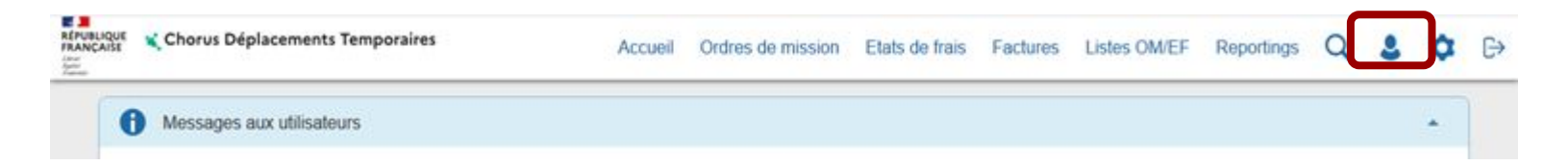

**<u>ATTENTION</u>** : L'autorisation d'utiliser un véhicule personnel n'implique pas automatiquement un défraiement au taux IK standard. Il convient de se reporter à la convocation qui vous a été adressée pour connaitre le taux à appliquer, le cas échéant.

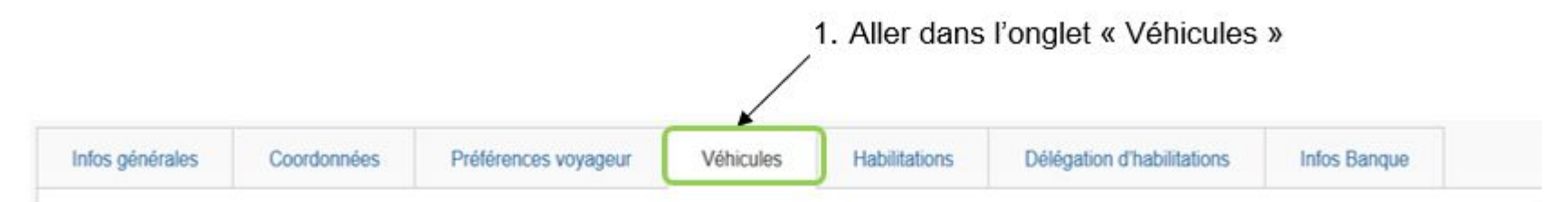

#### Création d'un OM de régul'classique

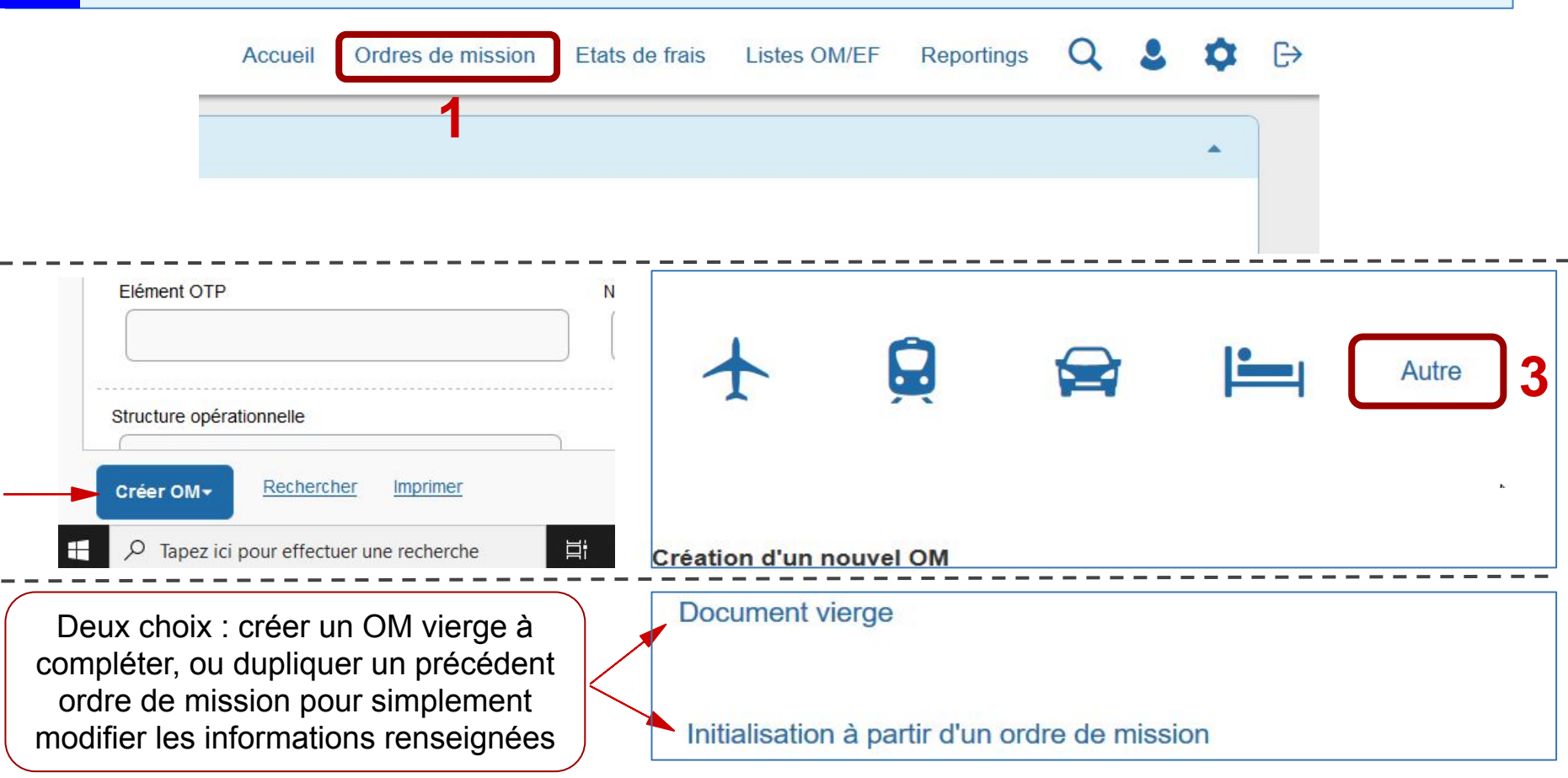

#### 6

#### Créer un Ordre de mission Chorus DT

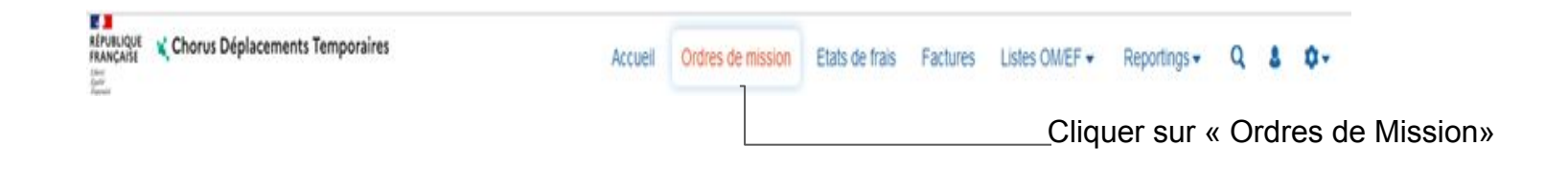

- Si vous avez déjà saisi des ordres de mission par le passé, l'application ouvre le dernier OM saisi. Cliquer alors sur le bouton « **Créer OM** » en bas de page à gauche.

- Si vous n'avez jamais saisi d'ordre de mission auparavant, l'application vous propose « Créer un nouvel ordre de mission pour [...] »

#### Changer le type de mission

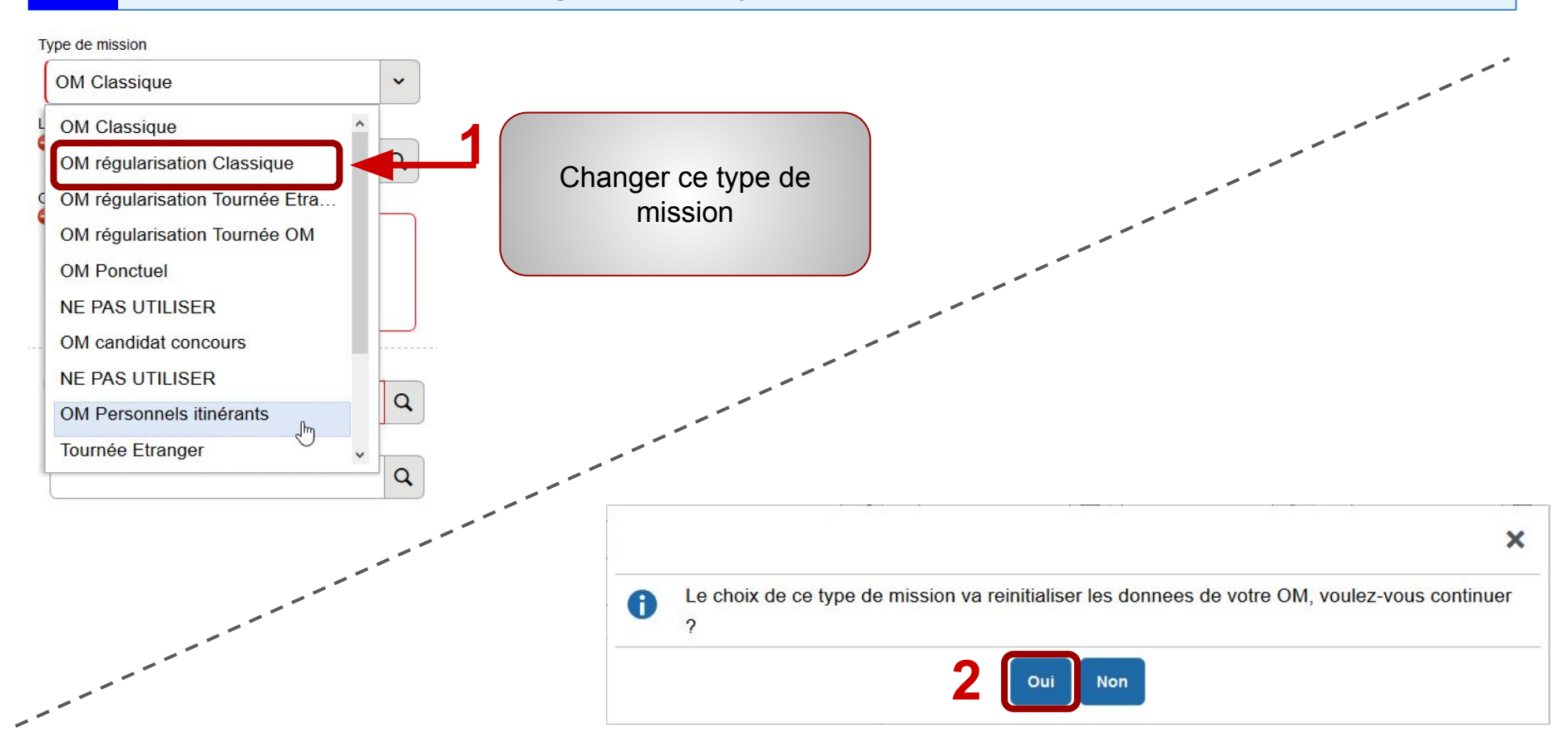

7

#### 1er onglet : "Onglet général" de l'OM

8

| Général     Pres                                                                                                    | tations | Saisie des étapes                                                        | Frais p                                   | révisionnel                                                                                                    | Facturation                                                                                                    | cet OM présente 7 onglets dont 3 sont à                                                                                                    |
|----------------------------------------------------------------------------------------------------|---------|--------------------------------------------------------------------------|-------------------------------------------|----------------------------------------------------------------------------------------------------|----------------------------------------------------------------------------------------------------|----------------------------------------------------------------------------------------------------|
| ype de mission *<br>OM régularisation Classique<br>leu de départ *<br>Dipet de la mission *<br>Axes analytiques<br>Enveloppes de moyens *<br>Domaine fonctionnel<br>0214-01-02 (PILOTAGE ET M<br>Elément OTP |         | a de retour *                                                            | Centre de c<br>Projet anal<br>Axe libre 2 | MEMEN<br>Complét<br>Ø Type<br>Ø Dest<br>Ø Lieu<br>Ø Dép                                                                          | NTO :<br>cer les champs<br>de mission : C<br>tination princip<br>de départ et d<br>art /retour le :             | signalés par un sens interdit :<br>M de régularisation classique<br>pale,<br>e retour : résidence administrative ou familiale<br>date et horaire                                 |
| Structure opérationnelle<br>0380105H (RECTORAT DE L'<br>Rattacher<br>Créer OM  Recherche                                                                                                    |         | ence de voyage<br>TAMP (AGENCE AMPLITUDES)<br>orimer <u>Supprimer OM</u> | Entité de fa                              | <ul> <li>✓ Rense</li> <li>✓ Rense</li> <li>✓ Enre</li> <li>✓ Ratt</li> <li>✓ Cocl</li> <li>✓ Ensui</li> <li>ou/et fra</li> </ul> | eigner l'envelo<br>egistrer réguliè<br>acher la conve<br>ner le type de<br>te, on saisit les<br>ais prévisionne | ppe budgétaire ( cf convocation)<br>rement sa saisie<br>ocation en pj sur l'OM<br>véhicule utilisé et barème applicable<br>s frais sur l'onglet indemnités kilométriques,<br>els |

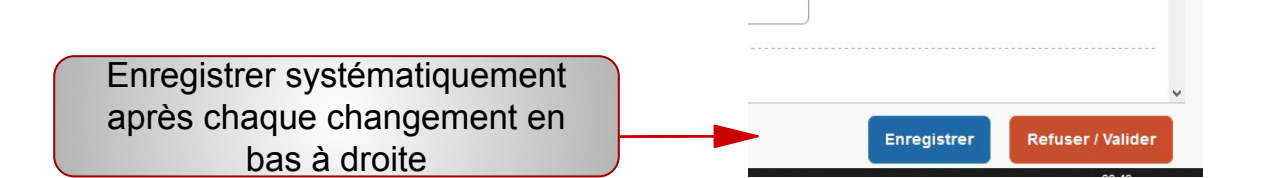

#### 1er onglet : "Onglet général" de l'OM

| Général Historique                                      |                                                                         |                                                       |                    |                               |
|---------------------------------------------------------|-------------------------------------------------------------------------|-------------------------------------------------------|--------------------|-------------------------------|
| Bomanie Ionaionnei                                      | 2 MARTERINE                                                             | i iojer energingee ministerier                        | - conos            |                               |
| 0214-01-02 (PILOTAGE ET MISE EN ( Q                     | ٩                                                                       |                                                       | <b>a</b>           | Q                             |
| Elément OTP                                             | Nouvelle affectation                                                    | Axe libre 2                                           | Axe ministériel 2  |                               |
| Q                                                       |                                                                         |                                                       | Q                  |                               |
| Une dérivation a été appliquée                          |                                                                         | <u></u>                                               |                    |                               |
|                                                         |                                                                         |                                                       |                    |                               |
| Structure opérationnelle                                | Agence de voyage                                                        | Entité de facturation                                 |                    |                               |
| 0380105H (RECTORAT DE L'ACADEMIE I                      | TAMP (AGENCE AMPLITUDES)                                                | ACA GRENOBLE DT                                       | a                  |                               |
| Rattacher Pièces Jointes Aucune donnée n'est disponible | Nouveauté : rattachem<br>numérisées dans la lir<br>mo soit 5 mo maximun | nent de pièces<br>mite totale de 50<br>par document ( | Date d'integration | Date de reception Taille (Ko) |
| Autorisation de véhicule                                | justificatifs de dépense                                                | e) )aaa                                               |                    |                               |
| O De service                                            |                                                                         | nnelle                                                | O Aucune           |                               |
| Véhicule *                                              | Barème *                                                                |                                                       |                    |                               |
| CT-771-HZ - RENAULT (5 CV/Cylindré 🗸                    | Barème IK standard 🗸 🗸                                                  |                                                       |                    |                               |
| Nb de km autorisés sur l'OM Permanent                   | ·                                                                       |                                                       |                    |                               |
| 0                                                       |                                                                         |                                                       |                    |                               |

### 10 Autorisation de véhicule (bas de l'onglet général)

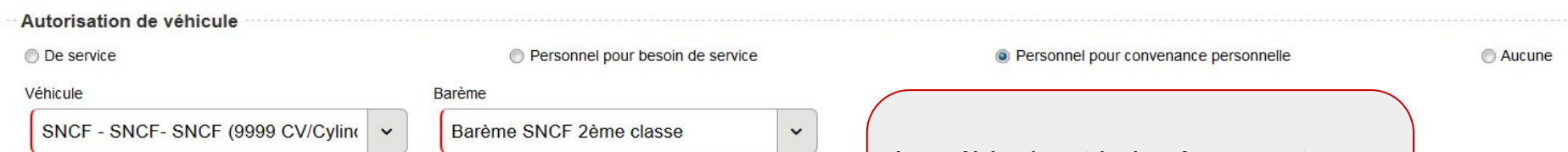

#### Autorisation de véhicule

<u>De service</u> : utilisation d'un véhicule de service

<u>Personnel pour besoin de service</u> : lorsque vous <u>ne pouvez pas</u> prendre les transports en commun (obligation horaires, etc.)

<u>Personnel pour convenance personnelle</u> : lorsque vous choisissez d'utiliser votre véhicule personnel même si vous pouvez prendre un transport public de voyageurs

Véhicule : sélectionner le cas échéant le véhicule créé auparavant dans la fiche profil.

Barème : vérifier le barème selon l'autorisation de véhicule indiquée (Personnel pour besoin de service : barème IK standard, Personnel pour conv. personnelle et Aucune : barème SNCF 2<sup>e</sup> classe.

Le véhicule et le barème sont sélectionnables si les informations "véhicule" ont été renseignées dans le profil du missionné

#### Zoom : saisie des Indemnités Kilométriques

11

| Date          | Trajet      | Km remboursé    |                   | Remplir tous les champs en rouge :                                                              |
|---------------|-------------|-----------------|-------------------|-------------------------------------------------------------------------------------------------|
| Nb de trajets | Commentaire | Trajet standard |                   | la date, le trajet<br>(commune de<br>départ et commune<br>d'arrivée), les km<br>de Mappy, et le |
|               |             |                 | Annuler Confirmer | nombre de trajets.                                                                              |

| late          |   | Trajet               | Km remboursé    |      |  |
|---------------|---|----------------------|-----------------|------|--|
| 06/09/2021    |   | Le Touvet - Grenoble |                 | 28.9 |  |
| lb de trajets |   | Commentaire          | Trajet standard |      |  |
|               | 2 |                      |                 |      |  |
|               | ) |                      |                 |      |  |
|               |   |                      |                 |      |  |
|               |   |                      |                 |      |  |

Quand vous avez rempli comme sur l'exemple, il faut <u>confirmer,</u> puis bien penser à <u>enregistrer</u>

| 12   Saisie des                                                                                                    | OM - Déclaration des rep                                                                                                    | as                                                                                                    |
|----------------------------------------------------------------------------------------------------|----------------------------------------------------------------------------------------------------|----------------------------------------------------------------------------------------------------|
| Général Prestations Saisie des étapes Indemnités kilom     Générer trais     Date Type de frais     O3/09/2020 IKM Indemnité kilométriq     Le justificatif de r     acceptés) devra éta | triques Frais prévisionnel Les repas se déclarent dans<br>l'onglet "Frais prévisionnels<br>epas (tickets de caisse, factures ; mais les tickets de carte ba<br>stre transmis au service gestionnaire             | s<br>"<br>ancaire ne sont pas                                                                                                    |
| TYPE DE FRAIS         Code       Libellé         rep         Frais d'agence uniquement         Effacer       Rechercher         2                                                        | Détail des frais saisis 002            ① Le document comporte des anomalies          Date         ① 1/09/2020         □         Uile         GRENOBLE (FRANCE)         Q         Montant TTC         Montant TVA | 3 champs à remplir :<br>Le commentaire (avec<br>les jours des repas<br>pris), le nombre de<br>repas, et le montant<br>unitaire de 17.50€ Tx |
| Code     Libellé       REP     Repas au réel plafonné       Chercher "rep" dans "code" et cliquer sur "Repas au réel plafonné"                                                           | 0.00     EUR (EURO)     0.00     Pas de TVA de       Nombre de repas     Montant à rembourser       0     0.00     EUR (EURO)       Commentaire                                                                  | demi-taux depuis<br>janvier 2020 (7.63€<br>avant janvier 2020).<br>Enregistrer pour un<br>calcul automatique du<br>montant.                 |

#### Autre frais prévisionnel : frais de péage

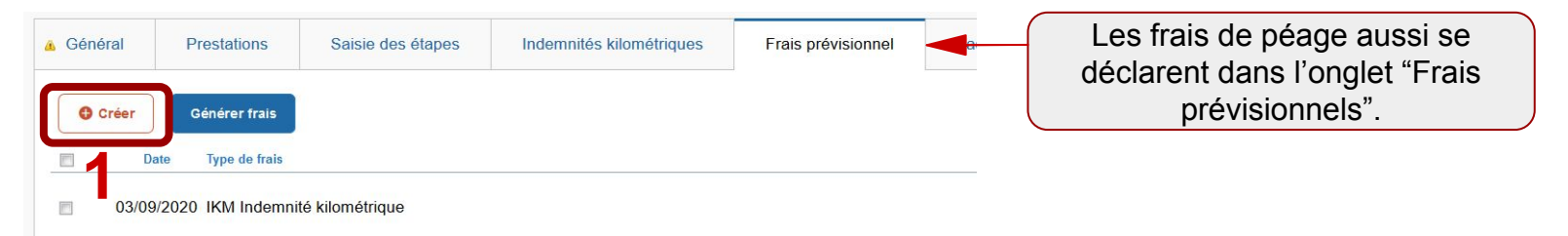

# TYPE DE FRAIS Code pea Frais d'agence uniquement Effacer Rechercher 2 Code Libellé PEA Péage

13

Chercher "pea" dans "code" et cliquer sur "Péage"

| Date                | Type de frais        |               |   |
|---------------------|----------------------|---------------|---|
| 04/03/2021          | PEA (PÉAGE)          |               | C |
| Ville               | Montant unitaire     |               |   |
| GRENOBLE (FRANCE) Q | 0.00                 | EUR (EURO)    | C |
| Montant TTC         | Montant TVA          |               |   |
| 0.00 EUR (EURO)     | 0.00                 | Pas de TVA de | ~ |
| Quantité            | Montant à rembourser | <b>`</b>      |   |
| Ĭ                   | 0.00                 | EUR (EURO)    |   |
| Commentaire         |                      |               |   |

3 champs à remplir : Le commentaire (avec les jours des péages), le nombre de tickets, et le montant unitaire. Enregistrer pour un calcul automatique du montant. En cas de péages de montants différents, mettre le total dans "montant unitaire" et "1" en quantité.

|                                                                                                    | Frais prévisionn                                | els                                        |     |                            |                  |
|----------------------------------------------------------------------------------------------------|-------------------------------------------------|--------------------------------------------|-----|----------------------------|------------------|
| Général                                                                                                    |                                                 |                                            |     |                            |                  |
| Générer frais                                                                                                    | Dana l'anglat "fraia                            | Commentaire                                | Oté | Montant TTC                | Monta            |
|                                                                                                    | prévisionnels" on peut                          |                                            | 200 | 40.22 €                    | 40.2             |
| 05/03/2021 RPA Repas personnel itinérant avec restaurant ADM                                                               | ont été déclarés (péage,                        | repas le 05/03/2021 en restaurant<br>péage |     | 8.75€                      | 8.7              |
| 05/03/2021 PEA Péage                                                                                                    | Tepas, etc.)                                    |                                            |     | 7.20€                      | 7.2              |
| <ul> <li>A 05/03/2021 IKM Indemnité kilométrique</li> <li>- 05/03/2 RPA Repas personnel itinérant avec restaura</li> </ul> | <del>nt ADM</del>                               | 200<br>repas le 05/03/2021 en rest 1       |     | 40.22 € 40.2<br>8.75 € 8.7 | 22€<br><b>5€</b> |
| 05/03/2 PEA Péage                                                                                                    | Pour supprimer des<br>mnités, il faut cocher la | péage 4                                    |     | <del>7.20 € 7.2</del>      | 0-€              |

#### Validation et envoi au VH1

15

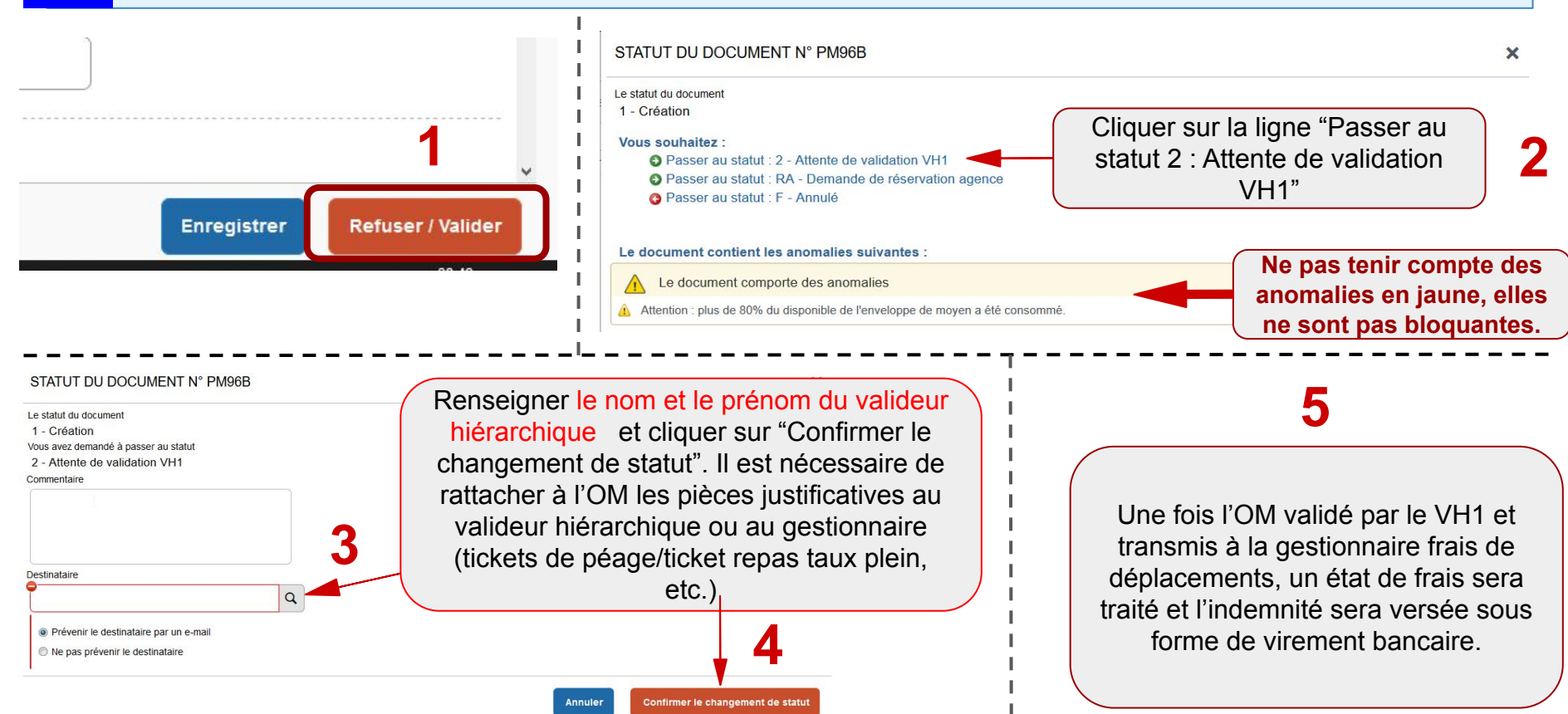

RECTORAT DE GRENOBLE - DIVISION BUDGÉTAIRE ET FINANCIÈRE - DBF32

### 16 Onglet Historique : suivi des étapes de validation

|                                                            | ue               | Historiq | Etat de frais | Facturation | Avances | Frais prévisionnel | Saisie des étapes         | tions  | ral Presta    | G  |
|------------------------------------------------------------|------------------|----------|---------------|-------------|---------|--------------------|---------------------------|--------|---------------|----|
| Destinataire                                               | Nom              | ND jours |               |             |         |                    | Statut                    | Niveau |               |    |
|                                                            | CHORUS-DT        | 35       |               |             |         |                    | T - Traité                | 000    | 07/2022 15:11 | 8  |
|                                                            | MARCHEIX JACQUE  | 14       |               |             |         |                    | V - Validé                | 000    | 07/2022 16:29 | 86 |
| MARCHEIX JACQUE                                            | VEDRINE DELPHINE | 0        |               |             |         | Gestionnaire       | G - Attente de validation | 000    | 07/2022 16:01 | 6  |
| VEDRINE DELPHINE                                           | BLOT ISABELLE    | 0        |               |             |         | VH1                | 2 - Attente de validation | 099    | 07/2022 15:58 | 8  |
| a da a tina tina da ana ang ang ang ang ang ang ang ang an | BLOT ISABELLE    | 0        |               |             |         |                    | 1 - Création              | 999    | 07/2022 15:48 | 10 |

Les principaux statuts :

C - Création : l'ordre de mission est en cours de création

**R** - **Révision** : l'ordre de mission a été refusé et nécessite des corrections de votre part. Consulter le commentaire laissé par votre VH1 ou le service gestionnaire

- 2 Attente de validation VH1 : l'ordre de mission est en attente de validation de votre valideur hiérarchique
- G Attente de validation Gestionnaire : l'ordre de mission est en attente de validation du service gestionnaire
- V Validé : l'ordre de mission a été validé par le service gestionnaire
- T Traité : l'état de frais correspondant a été créé